## 收貨→ 收供應商發票→付款予供應商

| ♣ 2 a<br>Add Edit Refresh                     | First Previous Ne | axt Last Receipts | <u>C</u> lose     |                                 |                   |
|-----------------------------------------------|-------------------|-------------------|-------------------|---------------------------------|-------------------|
| Invoice Doc.                                  | Date 🔹 Any Dat    | e 🔻               |                   | And Customer Is                 | - Search Show All |
| Invoice<br>Credit Note                        | Ref               | With Balances     | Only              |                                 |                   |
| Debit Note<br>Delivery Order                  | Preview Print     | Print All Email   | Options & Layouts | V Auto Refresh List After Edits |                   |
| Quotation<br>Packing List<br>Proforma Invoico |                   |                   |                   |                                 |                   |
| Purchase Order                                |                   |                   |                   |                                 |                   |
| Custom Document                               |                   |                   |                   |                                 |                   |
| Custom RECEIRT                                |                   |                   |                   |                                 |                   |

| Here         Image: Constraint of the second second se | evious Next Last  | Receipts | Ciose                                  |                  |                                       |        |          |
|----------------------------------------------------------------------------------------------------|-------------------|----------|----------------------------------------|------------------|---------------------------------------|--------|----------|
| Add a new Stock Receipt                                                                                                    | $\mathbf{b}$      |          |                                        | And Vendor Is    | Supplier ABC Cc 👻                     | Search | Show All |
| Add a new Stock Receipt from anoth                                                                                                    | er document       |          |                                        |                  | · · · · · · · · · · · · · · · · · · · |        |          |
| טיטרוטן טיטטרוסטון כעטכיוענץ טיזור אני                                                                                                    |                   |          |                                        |                  |                                       |        |          |
|                                                                                                    |                   |          | -                                      | 1                |                                       |        |          |
| * Previe                                                                                                    | w Print Print All | Email    | Options & Layouts                      | V Auto Refresh L | ist After Edits                       |        |          |
|                                                                                                    |                   |          | C.C.C.C.C.C.C.C.C.C.C.C.C.C.C.C.C.C.C. | Muro Kellesii L  | bi Aitei Luita                        |        |          |
|                                                                                                    |                   |          |                                        |                  |                                       |        |          |
|                                                                                                    |                   |          |                                        |                  |                                       |        |          |
| <mark>∂</mark> AI                                                                                                    |                   |          |                                        |                  |                                       |        |          |
| All                                                                                                    |                   |          |                                        |                  |                                       |        |          |
| All Drafts                                                                                                    |                   |          |                                        |                  |                                       |        |          |
| All Drafts Outbox Rinted Only                                                                                                    |                   |          |                                        |                  |                                       |        |          |
| All Drafts Outbox Printed Only                                                                                                    |                   |          |                                        |                  |                                       |        |          |
| All Drafts Outbox Printed Only Emailed Only                                                                                                    |                   |          |                                        |                  |                                       |        |          |

|           | ,,ouc         | Preview                                                                                                    | w Print    | Email    | Options & Layouts               |             | Save form & colu | umn size |
|-----------|---------------|----------------------------------------------------------------------------------------------------|------------|----------|---------------------------------|-------------|------------------|----------|
| in Mo     | re            |                                                                                                    |            |          |                                 | 10          |                  |          |
| ndor      | Supplier ABC  | Co.                                                                                                    |            | ShipTo   | Business Advisor Service Co. 匯才 | Doc No#     | SR1038           | Ū        |
| ntacts    |               |                                                                                                    |            | Address  |                                 | Date        | 10/11/2015       | 1.00     |
| n To      | Attention : # | *先生                                                                                                    |            |          |                                 | Your Ref#   |                  |          |
| scription |               |                                                                                                    |            |          |                                 | Our Ref#    |                  |          |
|           |               |                                                                                                    |            | Attn To  |                                 | Salesperson | 1                | - 6      |
|           |               |                                                                                                    |            | Tel      | Tel : 2503 2568                 | Job No.     |                  | -        |
|           |               |                                                                                                    |            |          |                                 |             |                  |          |
| 3E 4      | Inventory     | - 🗙   🐁 🛛                                                                                                    | à 🛱  🕸     | %        | 🔪 🍓 Auto Serial No 🗹            |             |                  |          |
| N# Pro    | oduct ID C    | ty UM I                                                                                                    | Unit Price | Discount | % Amount Remarks1               | Remarks2    | Remarks3         |          |
| 1 F-1     | 1000          | 60 kg                                                                                                    | \$10.00    |          | \$600.00                        |             |                  |          |
| 2 F-2     | 201405        | 60 lbs                                                                                                    | \$10.00    | 9        | \$00.00                         |             |                  |          |
|           |               | and the second second second second second second second second second second second second second second second |            |          |                                 |             |                  |          |
|           |               |                                                                                                    |            |          |                                 |             |                  |          |
|           |               |                                                                                                    |            |          |                                 |             |                  |          |
|           |               |                                                                                                    |            |          |                                 |             |                  |          |
|           |               |                                                                                                    |            |          |                                 |             |                  |          |
|           |               |                                                                                                    |            |          |                                 | Total Amoun | t \$1,20         | 00.00    |
| ommen     | ts            |                                                                                                    |            |          |                                 |             |                  |          |
| mmen      | ts            |                                                                                                    |            | ÷        | Del. Status Draft               | -           |                  |          |
| ommen     | ts            |                                                                                                    |            | ÷        | Del. Status Draft               | •           |                  |          |

| zy Ezy | Invoice 13 (C/S Version) : AB  | C                        |                 |             |               | and the second | -          | -    |
|--------|--------------------------------|--------------------------|-----------------|-------------|---------------|----------------|------------|------|
| Datab  | ase Documents Receipts/        | Payments Go To           | Help            |             |               |                | _          |      |
| Close  | Documents Rcpts/ Pymts         | <u>Customers</u> Vendors | Inventory       | Hetory      | Reports       | Statements     | ()<br>Help | Exit |
| D      | ocuments                       |                          | Receipts/       | Paymen      | ts            |                |            |      |
| Âd     | d New Estimate                 |                          | New Receipt Fr  | rom Custom  | her           |                |            |      |
| Ad     | d New Invoice                  |                          | New Payment     | To Vendor   |               |                |            |      |
| Ad     | d A New Invoice From Anoth     | er Document              | Search, Edit or | Email Rece  | eipts & Payme | ints           |            |      |
| Ad     | d A New Credit Note            |                          | Email           |             |               |                |            |      |
| Ad     | d A New Purchase Order         |                          | Send a Quick E  | imail       |               |                |            |      |
| Se     | arch, Add, Edit Invoices & Otl | her Documents            | Send Custome    | r Statement | ts            |                |            |      |
|        |                                |                          |                 |             |               |                |            |      |

Database: Business Advisor Service Co. 匯才, Logged on as: ABC

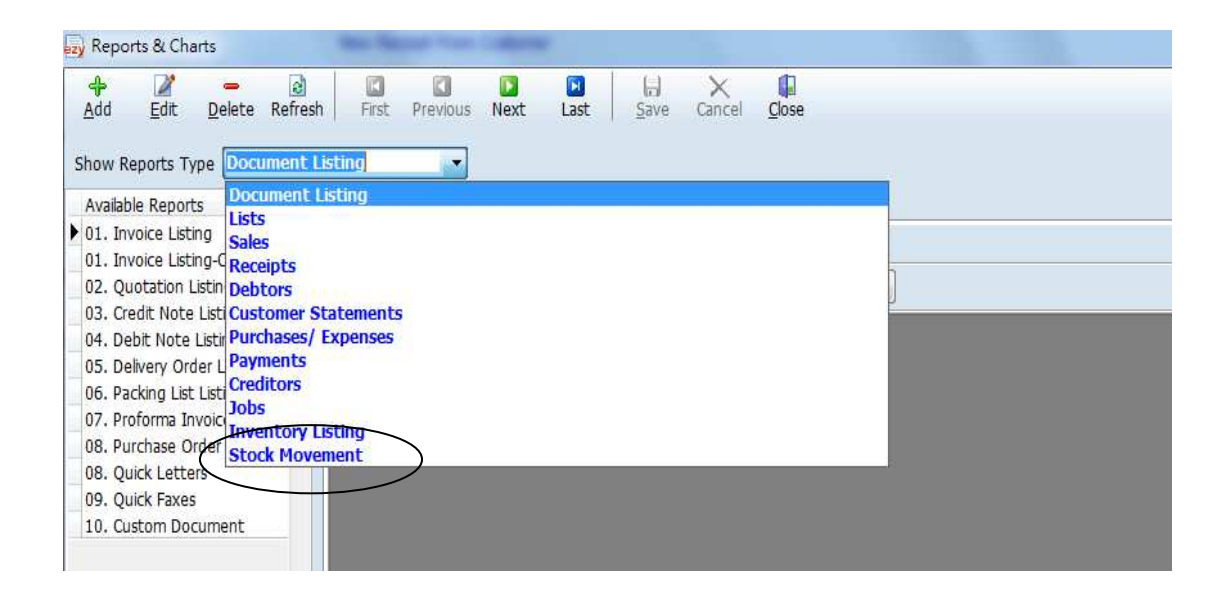

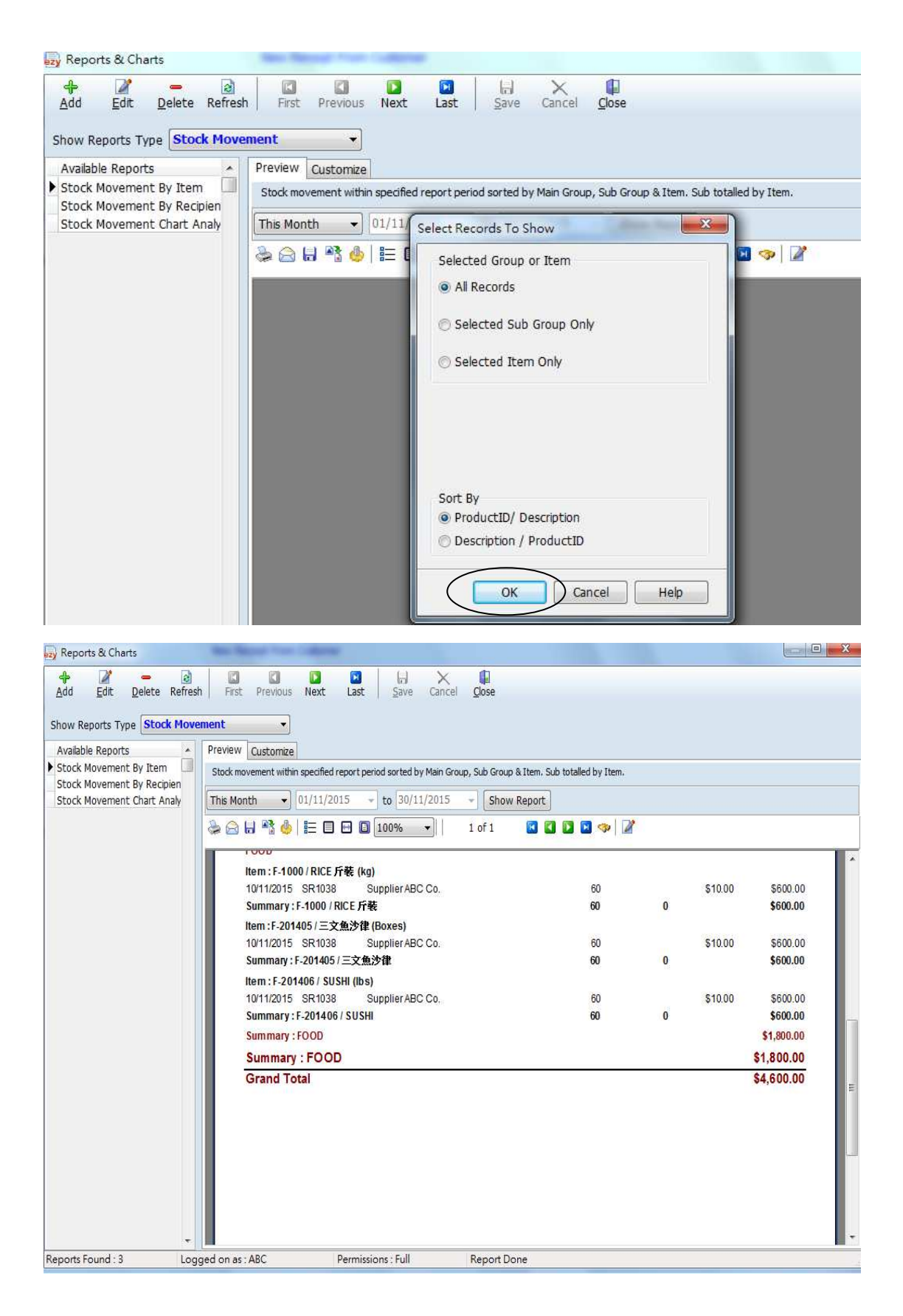

收貨程序完成

|                  | First Previous N  | lext Last Receipt | Close             |                                 |                 |
|------------------|-------------------|-------------------|-------------------|---------------------------------|-----------------|
| Invoice 🔹 Doc    | . Date 🔻 🖌 Any Da | ite 🔻             |                   | And Customer Is                 | Search Show All |
| Invoice          | Pof               |                   | 0-1-              |                                 |                 |
| Credit Note      | Kei               | Nucu Raiauc       | is only           |                                 |                 |
| Debit Note       | Preview Print     | Print All Fmail   | Options & Lavouts | 💷 Auto Bofrach List Aftas Edits |                 |
| Delivery Order   |                   |                   |                   | V Auto Keresii List Artei Euits |                 |
| Quotation        |                   |                   |                   |                                 |                 |
| Packing List     |                   |                   |                   |                                 |                 |
| Protorma invoice |                   |                   |                   |                                 |                 |
| Stock Receipt    |                   |                   |                   |                                 |                 |
| Custom Document  |                   |                   |                   |                                 |                 |
| Custom Document  |                   |                   |                   |                                 |                 |
| Custom DECENT    |                   |                   |                   |                                 |                 |

| zy Docume                     | ent List         |             |          |              |        |           |              |        |                |     |                |          |                      |        |        |      |  |
|-------------------------------|------------------|-------------|----------|--------------|--------|-----------|--------------|--------|----------------|-----|----------------|----------|----------------------|--------|--------|------|--|
| <mark>∯</mark><br><u>A</u> dd | <b>₽</b><br>Edit | Refresh     | First    | Revious      | Next   | Last      | Receipts     | Close  |                |     |                |          |                      |        |        |      |  |
| Add a                         | new P            | urchase Or  | der      |              |        | 1         |              |        |                | 10  | And Vendor I   | Is S     | upplier AB           | C CC + | Search | Show |  |
| Add a                         | new P            | urchase Or  | der from | another d    | ocumen | ıt        |              |        |                |     |                |          | of p p number of the |        | Cochen |      |  |
|                               | venpelo          | mp-case net |          |              |        | _         | ith Balances | s Only |                |     |                |          |                      |        |        |      |  |
|                               | -                |             | Y Pr     | eview        | Print  | Print All | Email        | C      | ptions & Layou | uts | 🗸 Auto Refresh | n List / | After Edits          |        |        |      |  |
|                               |                  |             |          |              |        |           |              |        |                |     |                |          |                      |        |        |      |  |
| 🚗 All                         |                  |             |          |              |        |           |              |        |                |     |                |          |                      |        |        |      |  |
| Drafts                        |                  |             |          |              |        |           |              |        |                |     |                |          |                      |        |        |      |  |
| Outbox                        |                  |             |          |              |        |           |              |        |                |     |                |          |                      |        |        |      |  |
| Printed                       | Only             |             |          |              |        |           |              |        |                |     |                |          |                      |        |        |      |  |
| Emailed                       | Only             |             |          |              |        |           |              |        |                |     |                |          |                      |        |        |      |  |
| Printed /                     | & Email          | ed          |          |              |        |           |              |        |                |     |                |          |                      |        |        |      |  |
|                               |                  |             |          |              |        |           |              |        |                |     |                |          |                      |        |        |      |  |
|                               |                  |             |          |              |        |           |              |        |                |     |                |          |                      |        |        |      |  |
|                               |                  |             |          |              |        |           |              |        |                |     |                |          |                      |        |        |      |  |
|                               |                  |             |          |              |        |           |              |        |                |     |                |          |                      |        |        |      |  |
|                               |                  |             |          |              |        |           |              |        |                |     |                |          |                      |        |        |      |  |
|                               |                  |             |          |              |        |           |              |        |                |     |                |          |                      |        |        |      |  |
|                               |                  |             | Logged   | d on as : AB | BC     | Pe        | rmissions :  | Full   |                |     |                |          |                      |        |        |      |  |

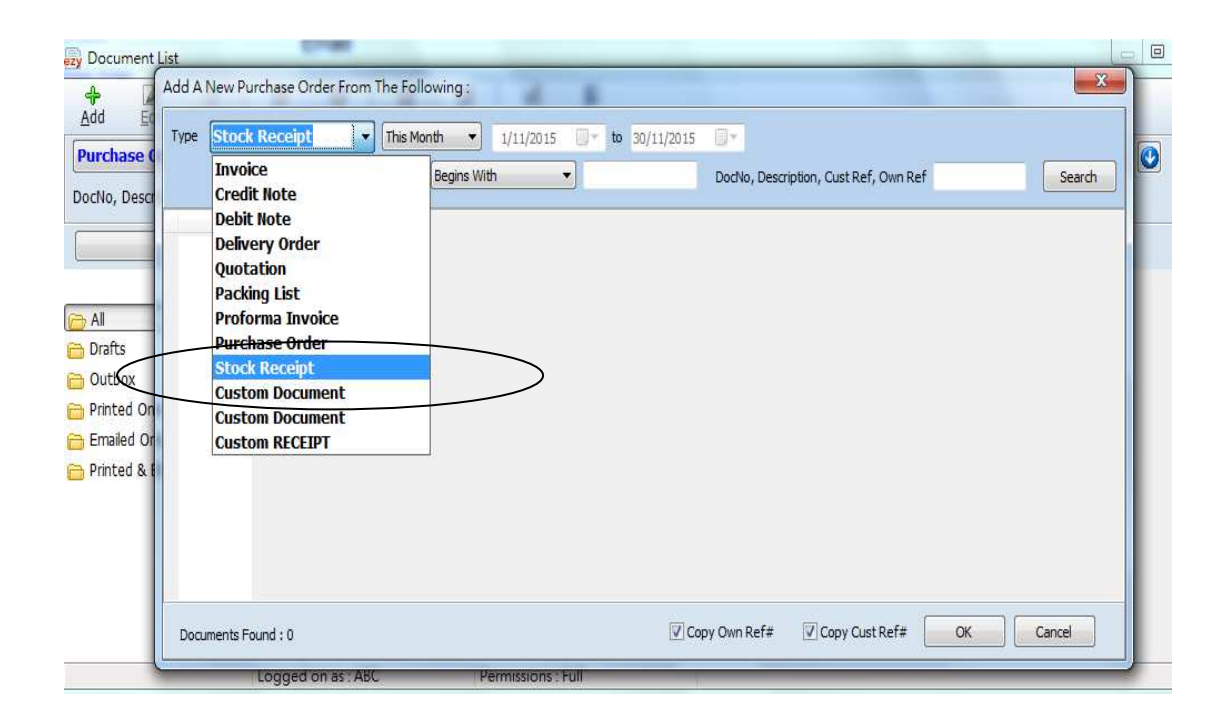

| Type Stock Receipt                   | 1/11/2015 * to 30, | /11/2015 🔲 🛪                |            | $\frown$ |
|--------------------------------------|--------------------|-----------------------------|------------|----------|
| Vendor Name Beg                      | ns With 🔹          | DocNo, Description, Cust Re | f, Own Ref | Search   |
| Doc. No# Doc Date Name               | Description        | Cust/Vend Ref# Own Ref#     | Doc. Total | <u>*</u> |
| SR 1036 10/11/2015 Supplier ABC Co.  |                    |                             | \$1,800.00 |          |
| SR 1037 10/11/2015 Supplier ABC Co.  |                    | PO 1030                     | \$1,000.00 |          |
| SK 10.38 10/11/2015 Supplier ABC Co. |                    |                             | \$1,800.00 |          |
|                                      |                    | 7                           |            |          |
|                                      |                    | \<br>\                      | <b>`</b>   |          |
|                                      |                    |                             | <b>\</b>   |          |
|                                      |                    |                             |            |          |
|                                      |                    |                             |            |          |
|                                      |                    |                             |            | =        |
|                                      |                    |                             |            |          |
|                                      |                    |                             |            |          |
|                                      |                    |                             |            |          |
|                                      |                    |                             |            |          |
|                                      |                    |                             |            |          |

|                                      | Add Refresh Sa                                                                                              |                                          |                                                         |                                                 |                                                                     |              |                                                                    |                                         |        |
|--------------------------------------|----------------------------------------------------------------------------------------------------|------------------------------------------|---------------------------------------------------------|-------------------------------------------------|---------------------------------------------------------------------|--------------|--------------------------------------------------------------------|-----------------------------------------|--------|
| e From And<br>Note                   | Default Layout                                                                                              | Previe                                   | w Print                                                 | Email                                           | Options & Lay                                                       | outs         |                                                                    | Save form & column                      | size [ |
| Add<br>Purchase                      | Vendor Supplier AB<br>Contacts<br>Attn To Attention :<br>Description                                        | C Co.<br>林先生                             | •                                                       | ShipTo Busin<br>Address<br>Attn To<br>Tel Tel : | ess Advisor Service Co<br>2503 2568                                 | . 随 <i>于</i> | Doc No#<br>Date<br>Your Ref#<br>Our Ref#<br>Salesperson<br>Job No. | P01031<br>10/11/2015 •<br>SR1038 •<br>• | 2      |
| All<br>Drafts<br>Outbox<br>Printed ( | <ul> <li>Inventory</li> <li>SN# Product ID</li> <li>F-1000</li> <li>F-201405</li> <li>3 F-201406</li> </ul> | Cty UM     60 kg     60 Boxes     60 lbs | Conit Price<br>\$10.00<br>\$10.00<br>\$10.00<br>\$10.00 | 96 🜌 🖹<br>Discount% Am                          | Auto Serial No<br>ount Remarks1<br>\$600.00<br>\$600.00<br>\$600.00 | Ren          | narks2                                                             | Remarks3                                |        |
| Printed 8                            |                                                                                                    |                                          |                                                         |                                                 |                                                                     |              |                                                                    |                                         | E      |

## 供應商發票完成, 這動作不會增加存貨量

| Available Reports                                        | Preview Customize                                                |                          |                       |   |         |            |
|----------------------------------------------------------|------------------------------------------------------------------|--------------------------|-----------------------|---|---------|------------|
| Stock Movement By Item                                   | Stock movement within specified report period sorted by Main Gro | oup, Sub Group & Item. S | Sub totalled by Item. |   |         |            |
| Stock Movement By Recipien<br>Stock Movement Chart Analy | This Month                                                       | - Show Report            | ]                     |   |         |            |
|                                                          | ک 🕞 🗟 🍓 🗄 🖿 🖬 🖬 🖬 🗤                                              | 1 of 1 🚺 🕻               | 3 🖸 🖬 🧇 📝             |   |         |            |
|                                                          | FOOD                                                             |                          |                       |   |         |            |
|                                                          | Item:F-1000/RICE 斤號 (kg)                                         |                          |                       |   |         |            |
|                                                          | 10/11/2015 SR1038 Supplier ABC Co.                               |                          | 60                    |   | \$10.00 | \$600.00   |
|                                                          | Summary:F-1000 / RICE 斤裝                                         |                          | 60                    | 0 |         | \$600.00   |
|                                                          | Item:F-201405/三文魚沙律(Boxes)                                       |                          |                       |   |         |            |
|                                                          | 10/11/2015 SR1038 Supplier ABC Co.                               |                          | 60                    |   | \$10.00 | \$600.00   |
|                                                          | Summary:F-201405/三文魚沙律                                           |                          | 60                    | 0 |         | \$600.00   |
|                                                          | Item : F-201406 / SUSHI (Ibs)                                    |                          |                       |   |         |            |
|                                                          | 10/11/2015 SR1038 Supplier ABC Co.                               |                          | 60                    |   | \$10.00 | \$600.00   |
|                                                          | Summary : F-201406 / SUSHI                                       |                          | 60                    | 0 |         | \$600.00   |
|                                                          | Summary : FOOD                                                   |                          |                       |   |         | \$1,800.00 |
|                                                          | Summary : FOOD                                                   |                          |                       |   |         | \$1,800.00 |
|                                                          | Grand Total                                                      |                          |                       |   |         | \$4 600.00 |

| zy Ezy | Invoice 13 (C/S Version) : AB | C                 |                    |               |             | -          | -                | and the second second |
|--------|-------------------------------|-------------------|--------------------|---------------|-------------|------------|------------------|-----------------------|
| Datab  | ase Documents Receipts/       | Payments Go To    | Help               |               |             |            |                  |                       |
| Close  | Documents Rcpts/ Pymts        | Customers Vendors | Inventory          | istory        | Reports     | Statements | <b>(</b><br>Help | E <u>x</u> it         |
| D      | ocuments                      |                   | Receipts/ Pay      | yment         | 5           |            |                  |                       |
| Ad     | d New Estimate                |                   | New Receipt From   | Custome       | er:         |            |                  |                       |
| Ad     | d New Invoice                 | $\langle$         | New Payment To \   | <u>/endor</u> | >           |            |                  |                       |
| Ad     | d A New Invoice From Anoth    | er Document       | Search, Edit or Em | nail Recei    | ots & Payme | ents       |                  |                       |
| Ad     | d A New Credit Note           |                   | Email              |               |             |            |                  |                       |
| Ad     | d A New Purchase Order        |                   | Send a Quick Emai  | il            |             |            |                  |                       |
| Se     | arch, Add, Edit Invoices & Ot | her Documents     | Send Customer St   | atements      |             |            |                  |                       |
|        |                               |                   |                    |               |             |            |                  |                       |

Database: Business Advisor Service Co. 匯才, Logged on as: ABC

| aid To         | Supplier ABC Co. |            | ▼ De     | escription      | Full Payn   | nent            | * |
|----------------|------------------|------------|----------|-----------------|-------------|-----------------|---|
| Date           | 10/11/2015       |            | Ch       | eck or Ref No#  | ¢ [         |                 |   |
| ayment Mode    | Check            | 2 <b></b>  | т        | otal Paid (\$)  |             | \$2,000.00      |   |
| Account        | Bank - 1         |            | 👻 Ur     | n-applied Amou  | nt          | \$1,000.00      |   |
| Outstanding Do | ocuments : 30    |            | Tota     | l Outstanding : | \$68,756.50 |                 |   |
| Doc. No.       | Doc. Date        | Doc. Total | Received | Applied Amt.    | O/S Amount  | Description     |   |
| PO1025         | 06/02/2015       | \$161.50   | \$0.00   |                 | \$161.50    |                 |   |
| PO1026         | 04/08/2015       | \$0.00     | \$0.00   |                 | \$0.00      |                 |   |
| PO1027         | 04/08/2015       | \$120.00   | \$0.00   |                 | \$120.00    |                 |   |
| PO1028         | 04/08/2015       | \$0.00     | \$0.00   |                 | \$0.00      |                 |   |
| PO1029         | 12/10/2015       | \$70.00    | \$0.00   |                 | \$70.00     |                 |   |
| PO1030         | 10/11/2015       | \$1,000.00 | \$0.00   | \$1,000.00      | \$0.00      | Full Payment    | - |
| T PO1031       | 10/11/2015       | \$1,800.00 | \$0.00   | 1000.00         | \$800.00    | Partial Payment |   |

[Total Paid] 輸入金額

選定供應商發票, 在 [Applied Amt] double click, 最後 [Save & Close] 付款予供應商程序完成